# **Seminar Registration Guide**

(School of Social Sciences HP)

https://www.waseda.jp/fsss/sss/en/students/seminar/

This guide applies to students who enrolled in the following academic year:

• 2023 Fall : Student ID  $1H23FG \times \times \times$ 

# 2025 Seminar Registration Schedule

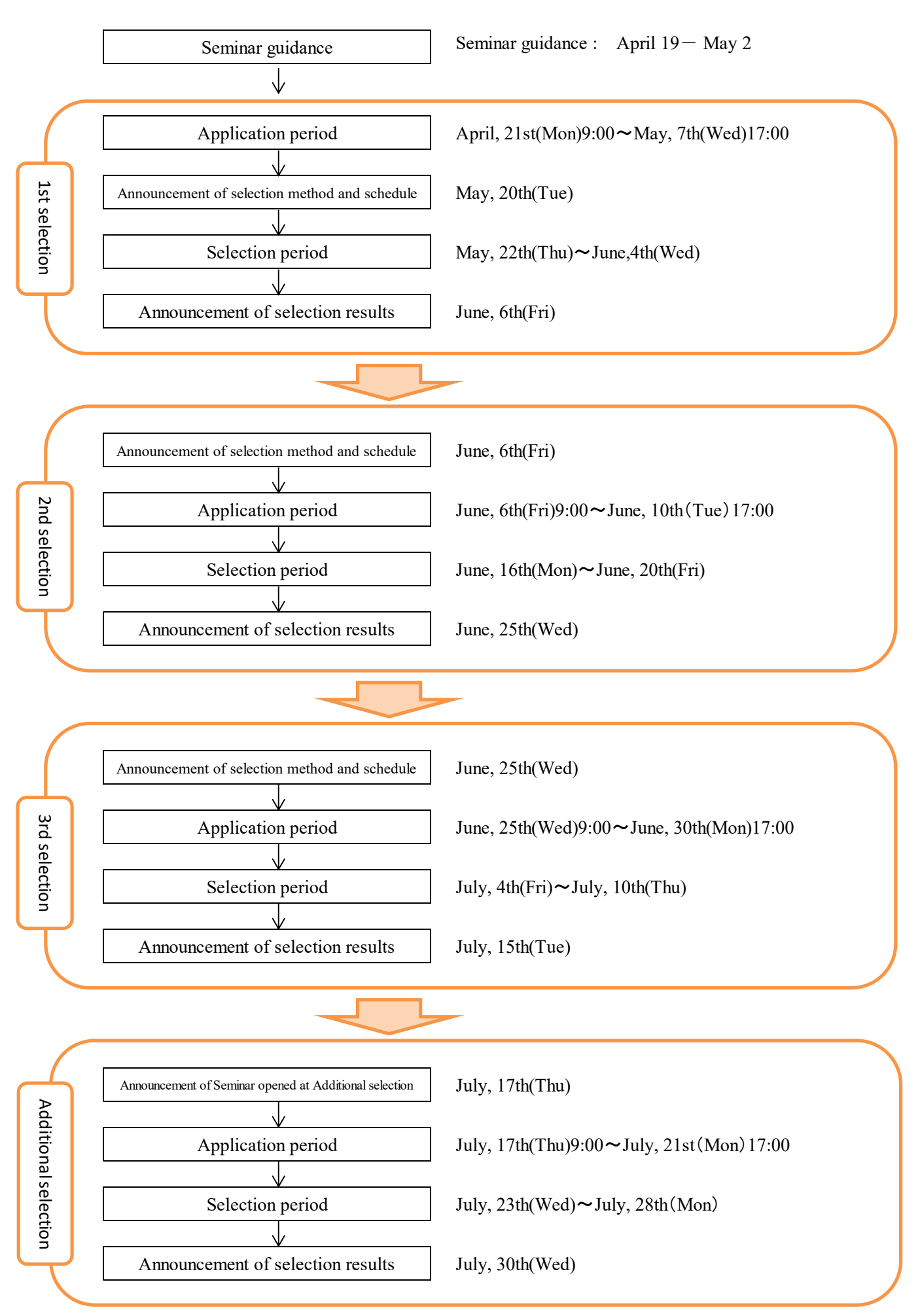

### 1. What is "Junior/Senior Seminar"?

#### ■ Curriculum of "Junior/Senior Seminar"

All TAISI students must take "Junior Seminar" (2 credits each for Spring and Fall semester) and "Senior Seminar"(2 credits each for Spring and Fall semester), which makes 8 credits in total, from the third year onwards in order to develop your expertise. "Junior Seminar" and "Senior Seminar" will be referred to as "Junior/Senior Seminar" hereafter.

#### ■2 Types of "Junior/Senior Seminar"

TAISI students can choose to apply for Seminar I  $\cdot II \cdot III$  as "Junior/Senior Seminar" based on your expertise. You will be accepted into the seminar upon successful screening. Please check "List of TAISI Seminars" for the list of "Junior/Senior Seminar".

#### ① Seminar I • Ⅱ • Ⅲ

[Language] English or Japanese/English

[Eligibility] TAISI students and General Program Students with high level of English

\*For seminars that use both Japanese and English, please check the Remarks column of the "Introduction to Seminars" for the percentage of Japanese and English used in each seminar.

#### ② Seminar I • Ⅱ • Ⅲ

[Language] Japanese \*Capstone project (next page) must be completed in English.

[Eligibility] General Program Students and TAISI students with high level of Japanese (Japanese native speaker or level 6 or above in the CJL level check test)

| Course Title        | Outline of the course         | Year                      | Semester | Credit | Credit Limit        |  |
|---------------------|-------------------------------|---------------------------|----------|--------|---------------------|--|
| Seminar I (Fall)    | Introduction to specialized   | 2 <sup>nd</sup> and above | Fall     | 2      | 2/enrollment period |  |
| Seminar (Fair)      | learning                      | 2 and above               | 1 all    | 2      | 2/emonment period   |  |
| Seminar II (Spring) | Specialized and comprehensive | 2rd 1 1                   | Spring   | 2      |                     |  |
| Seminar II (Fall)   | learning                      | 3 <sup>rd</sup> and above | Fall     | 2      | 4/year              |  |
| SeminarIII (Spring) | Completion of specialized and | 4th 1 - 1                 | Spring   | 2      | 8/enrollment period |  |
| SeminarIII (Fall)   | comprehensive learning        | 4 and above               | Fall     | 2      |                     |  |

#### Notes

- <u>The size of each class is about 15.</u>
- Seminar I is only available in the fall semester, while <u>Seminar II and III are registered as a set of spring and fall semester</u>. You cannot register Seminar II or III for only one semester. (This does not apply if the student returns to school after a leave of absence or study abroad.)

#### ■Registration flow of Seminar for September enrollees

|                          | 2025                              |           | 20     | )26            | 20             | 27   |
|--------------------------|-----------------------------------|-----------|--------|----------------|----------------|------|
|                          | Spring                            | Fall      | Spring | Fall           | Spring         | Fall |
| TAISI Students           | Sophomore <sup>(2)</sup>          |           |        |                | SeminarⅢ       |      |
| (September<br>enrollees) | Seminar Screening<br>(April~July) | Seminar I | Sem    | inar <b>II</b> | +<br>★Capstone |      |

#### ■ Leave of Absence/Study Abroad during enrollment of "Junior/Senior Seminar"

#### (1)Leave of Absence

For students taking a leave of absence during enrollment of "Junior/Senior Seminar", the "Seminar" that you passed before your leave of absence will automatically be registered upon returning to school. Note that 8 credits of "Junior/Senior Seminar" are required for graduation, thus the registration for the remaining "Junior/Senior Seminar" credit requirements will be necessary.

#### 2 Study Abroad

For students who go to study abroad during enrollment of "Junior/Senior Seminar", the credit obtained while studying abroad will be counted towards graduation within the "Junior/Senior Seminar" category by the credit recognition. The "Seminar" that you passed before your study abroad will automatically be registered upon returning to school. Note that if you fail to obtain the credits during your study abroad, you are automatically to enroll at school beyond the requisite number of years as no credits are recognized in the category of "Junior/Senior Seminar".

#### ■ Capstone Project

TAISI students must complete the Capstone Project (4 credits) and obtain "Pass" mark in the final semester. The Capstone Project is instructed by the professor of the "Junior/Senior Seminar" you belong to.

The Capstone Project can be either 1) Thesis or 2) Project+Report. You can discuss which will be your Capstone Project with the professor and decide either style, but some professors instruct only one type of the Capstone Project. Please check "Introduction to Seminars" for details.

Details of capstone project submissions will be announced before the final semester of enrollment. Please note that all capstone projects will need to be completed in English and will be made public in the School of Social Sciences.

Note that if you are going to study abroad in your final semester, you will automatically be enrolled at school beyond the requisite number of years as you cannot submit a Capstone Project while studying abroad.

# 2. How to apply for the Seminar?

Different from general courses, to take the Seminar, you are required to apply for your desired seminar during the application period and pass the screening test. The screening process may differ depending on the seminars, however the standard screening process is: Screening the documents, Interview, Submission of assignment report etc. Only those who pass the screening process are allowed to register for the seminar.

You are only allowed to apply for one seminar at each selection, so please make sure to apply for the seminars after checking every detail such as the details of the seminars and the yearly schedule from "Introduction to Seminars" and the outline of the seminars from syllabus search beforehand.

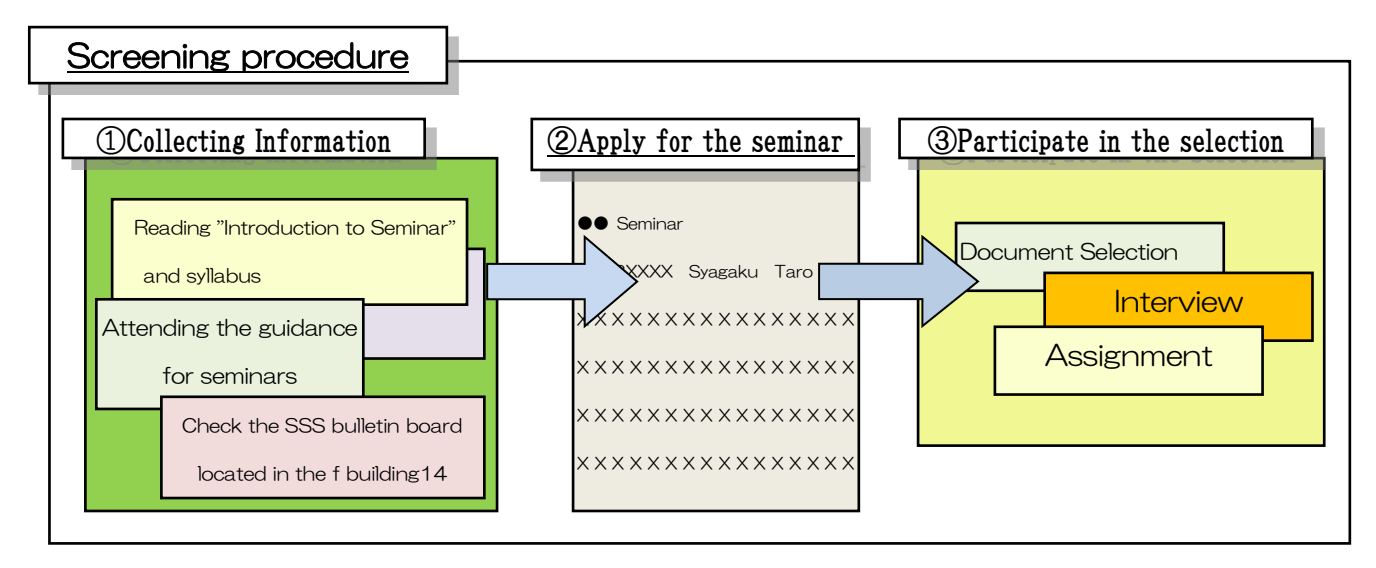

#### 2-1. Regarding the collection of information for the Seminar

In order to apply for Seminar, you need to understand the contents of each seminar beforehand. We will introduce ways to obtain information regarding seminars, please refer to the information when you decide your seminar.

#### ■Attending the guidance for seminars

Each seminar will hold guidance sessions for new prospective students during the lunch break or outside of class hours (6<sup>th</sup> or 7<sup>th</sup> period, etc.)

#### • April 19 (Sat.) – May 2 (Fri.)

This is a unique opportunity for you to know the atmosphere of the seminar. Please attend guidance for the seminars you are interested in.

#### Note to remember

- <u>Guidance does not require pre-registration</u>. Please attend the guidance day for the class of your choice.
- Participation or non-participation in the guidance does not affect the selection results.
- The availability and frequency of guidance depends on the seminar.
- No documentation will be issued to prove participation in the guidance.
- Class absence forms will not be issued even if the guidance overlaps with the class time of a spring semester registered course. In such cases, priority should be given to the course you are taking. You should attend guidance at a different time or use the office hours of the instructor to make individual enquiries.

■Refer to the "Introduction to Seminars"

We release the "Introduction to Seminars". You can obtain important information on each seminar, including "Instructor's Profile", "Research Topics and Activities of Seminar", "Annual Seminar Schedule", and "Selection Method". Please make sure to check them accordingly.

•Check the SSS bulletin board located on the  $1^{st}$  floor and  $2^{nd}$  floor of building 14.

You can find the "Seminar Information" posted with each seminar's information and the "SSS bulletin board" posted with results of some of the seminar's activities in building 14. Please make sure to check them accordingly.

Seminar Information(Building 14, 1st floor)

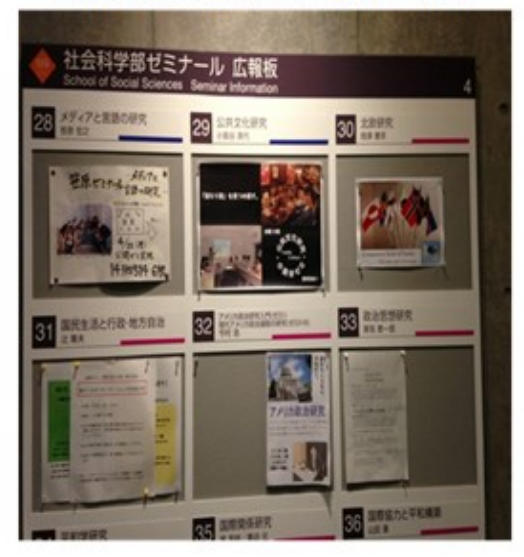

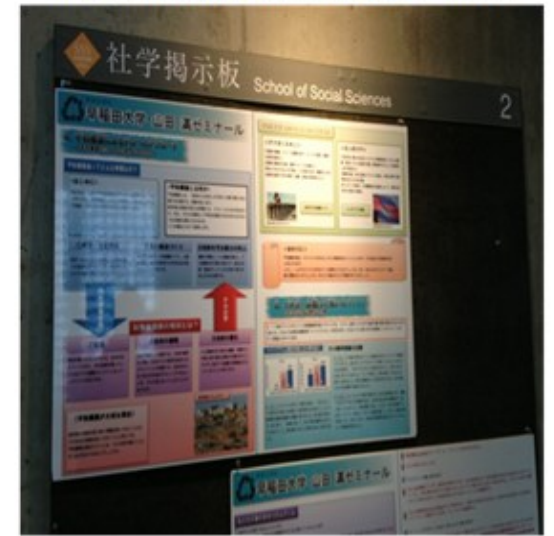

The SSS bulletin board(Building 14, 2nd floor)

#### Note to remember

• Please remember that the seminar's number on the "Seminar Information" will change yearly.

#### Check the student's thesis

At the School of Social Sciences, undergraduate students publish their thesis with research results every year. Many of the student's thesis is reviewed by the instructor therefore it is useful information for understanding research contents for each seminar. You can read the student's thesis at the office of School of Social Sciences. If you wish to do so, please visit our office.

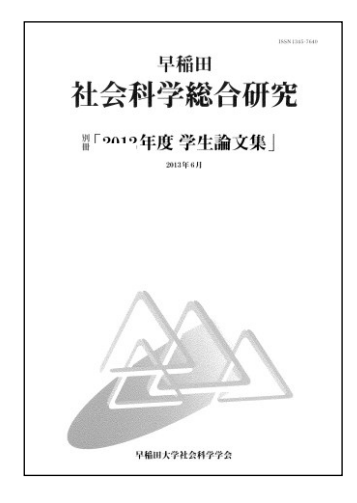

Access the Waseda University Syllabus search

You can find detailed information regarding seminar's contents using the syllabus search. Please access the syllabus search from the link below.

Waseda Homepage — The syllabus search

URL <u>https://www.wsl.waseda.jp/syllabus/JAA101.php?pLng=en</u>

#### Search Seminar

If you input your search criteria as shown below, you will be able to see all the Seminar information at once.

• Course Title : Input SeminarI (

I you do not input " (" at the end, all seminars will be shown including Seminar II  $\cdot$  III.

(If you are interested, you can also refer to the content of Seminar II and III as a reference material in choosing the seminar.)

• School : Select [Schl Social Sci]

#### 🔰 Syllabus Search

1

2

Enter search conditions and press "Search".

Each School has different search conditions.

Additional search conditions will be displayed when you specify a school.

| Keywords<br>Academic disciplines<br>Level | * You can search i Input 「SeminarI(」<br>Please select the in the "Course Title"<br>Waseda Universit                                                                                                    |
|-------------------------------------------|----------------------------------------------------------------------------------------------------|
| Course Title                              | SeminarI (<br>* You can search by entering part of the course title (prefix/suffix search). Example: Economics                                                                                                    |
| Name of Instructor                        | * You can search by entering part of the name of instructor (prefix/suffix search).                                                                                                    |
| Term                                      | <b></b>                                                                                                    |
| Day                                       | others:The classes that are not held weekly(On-demand classes,intensive classes).<br>blank:Searching classes regardless of a day of the week.                                                                                                    |
| Periods                                   | <b>``</b>                                                                                                    |
| Language                                  | <b>``</b>                                                                                                    |
| Class Modality Categories                 | [On-campus]         [On-campus] Hybrid (over 50% of classes on-campus)         [Online] Hybrid (under 50% of classes on-campus)         [Online] Full On-demand         [Online] Realtime Streaming         [Emergency] Hybrid         [Emergency] Full On-demand         [Emergency] Realtime Streaming         [Emergency] Realtime Streaming         [Emergency] Realtime Streaming         [Emergency] Realtime Streaming         [Emergency] Realtime Streaming         [Emergency] Realtime Streaming |
| Open Courses                              | University-wide Open Course taken by students regardless of their department and major.                                                                                                    |
| School                                    | Schl Social Sci                                                                                                    |

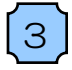

When the list of the Seminar is shown, click the seminar you are interested in and check the detailed information.

| 1 Sy              | llabus Sea         | arch Result                 |                                                                        |               |                    |               |              |           |                                       |
|-------------------|--------------------|-----------------------------|------------------------------------------------------------------------|---------------|--------------------|---------------|--------------|-----------|---------------------------------------|
| Press ''<br>1~10/ | Choose" for<br>'49 | choosing course information |                                                                        | Click the ser | ninar y            | ou are        | interested i | <u>n</u>  |                                       |
| 1                 | Year               | Course Code                 | Course Title                                                           |               | School             | Term          | Day, Period  | Classroom |                                       |
| -                 | 2022               | GSSA211S<br>GSSB201S        | SeminarI (Policy Studies/fall semester)                                | ioMA, Masaaki | Schl Social<br>Sci | fall semester | Tues.4       | undecided | この科目は、全回、教室                           |
| 2                 | 2022               | GSSC201S                    | SeminarI (Labor Studies/fall semester)                                 | SHINODA, Toru | Schl Social<br>Sci | fall semester | Tues.5       | undecided | <ul> <li>毎回のゼミでは労働研究<br/>習</li> </ul> |
| -                 | 2022               | ARSB291S                    | SeminarI (China Study/fall semester)                                   | LIU, Jie      | Schl Social<br>Sci | fall semester | Tues.5       | undecided | 近現代中国の変貌と中[<br>の                      |
| -                 | 2022               | ECNA261S                    | SeminarI (Environment and Natural Resource<br>Economics/fall semester) | AKAO, Kenichi | Schl Social<br>Sci | fall semester | Mon.4        | undecided | テキストの輪読と各人の自<br>よ                     |
| 2                 | 2022               | GSSH201S                    | SeminarI (Urban Regeneration Studio/fall semester)                     | SODA, Osamu   | Schl Social<br>Sci | fall semester | Tues.4       | undecided | *2022年度は、都心は新<br>*                    |
| -                 | 2022               | SOCX281S                    | SeminarI (Contemporary Sociological Studies/fall<br>semester)          | SUTO, Shinya  | Schl Social<br>Sci | fall semester | Wed.4        | undecided |                                       |

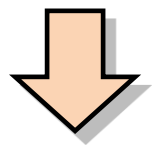

#### 1 View Syllabus Information

Even after classes have commenced, course descriptions and online syllabus information may be subject to change according to the size of each class and the students' comprehension level.

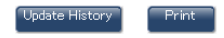

| Course Information                |                                             |           |                   |                             |           |
|-----------------------------------|---------------------------------------------|-----------|-------------------|-----------------------------|-----------|
| Year                              | 2022                                        |           |                   |                             |           |
| Course Title                      | SeminarI (Policy Studies/fall semester)     | Check th  | dotoilod ind      | formation of the "Cominanl" |           |
| Instructor                        | KAMINUMA, Masaaki                           | Check the | e detalled Ini    | formation of the Seminari   |           |
| Term/Day/Period                   | fall semester Tues.4                        |           |                   |                             |           |
| Category                          | Seminar (Basic)                             |           | Eligible Year     | 2nd year and above          | Credits 2 |
| Classroom                         |                                             |           | Campus            | waseda                      |           |
| Course Key                        | 1800001066                                  |           | Course Class Code | 01                          |           |
| Main Language                     | Japanese                                    |           |                   |                             |           |
| Class Modality Categories         | [On-campus]                                 |           |                   |                             |           |
| Course Code                       | GSSA211S                                    |           |                   |                             |           |
| First Academic<br>disciplines     | General Social Science                      |           |                   |                             |           |
| Second<br>Academic<br>disciplines | General Social Science                      |           |                   |                             |           |
| Third Academic<br>disciplines     | Contemporary Issues of The Social Science   | •         |                   |                             |           |
| Level                             | Intermediate, developmental and applicative |           | Types of lesson   | Seminar                     |           |

#### 2-2. Application Method

If you decide the seminar you want to belong, please apply for the seminar using the My Waseda "Application Form". <u>The login URL for the application form will be sent by email prior to the start of the application</u> period.

The following questions are required to be answered when applying.

Please create an answer before filling in the application form and apply according to the following screen transition diagram.

#### «Question»

- ▶ Reason for applying (up to 250 words) / (500 字以内)
- ▶ Self-introduction (up to 175 words) / (250 字以内)
- ▶ Fields you have learned with interest (up to 75 words) / (150 字以内)
- > Themes you would like to study (up to 250 words) / (500 字以内)
- > Desired career after graduation (up to 75 words) / (150 字以内)
- > Other communication fields (up to 75 words) / (150 字以内)

\*Please note that if you are applying for a seminar conducted in English, you must answer the questions on the application in English.

\*Please note that if you are applying for a seminar conducted in Japanese/English, the language in which you answer the questionnaire will differ for each seminar (Japanese or English).

Login to application form

The application URL will be sent to you via email around the end of April.

Please click the URL to proceed to the application form screen.

\* Login to My Waseda is required to proceed to the application form screen.

## 2 [Fill in the application form

Follow the image below and proceed to the question answer screen to answer all the questions. \*The layout of the application form may change slightly, but the required procedures remain the same.

| Application for Jun | ior Seminar for TAISI Program / Seminar   for General Program (Language : English) (1st)                                                                                                    |
|---------------------|----------------------------------------------------------------------------------------------------|
| Request Period : (  | 04/23/2021 09:00 - 05/7/2021 17:00                                                                                                    |
| Notes               | We will accept applications for Junior Seminar for TAISI Program / Seminar 丨 for General Program (first recruitment).<br>Answer the questions below and click "保存/Save".                                                                                                    |
|                     | Application period: April 23 (Friday) 9:00 to May 7 (Friday) 17:00                                                                                                    |
|                     | * You can re-reply until the application deadline.<br>* When the application is completed, a"reception notice" will be delivered to the Waseda email.<br>Please note that if you do not receive the notification, you may not have applied.                                                                                                    |
|                     | [Notes] Access will be concentrated near the deadline, and system errors may occur. Even in this case, applications after the application period will not be acceptedAfter a certain period of time after logging in, you may be automatically logged out and the in Apply with sufficient time to prepare for unexpected situations, such as saving the input cor If you use external characters or special characters, the characters may be garbled, so please representations. |
| Allow Resubmission  | Yes ( Modify current request ) submit                                                                                                    |
|                     |                                                                                                    |

| <pre>(* Peered<br/>) descept adjustments for a descept adjustments for a descept adjustments for a descept adjustments for a descept adjustments for a descept adjustments for a descept adjustments for a descept adjustments for a descept adjustments for a descept adjustment adjustment adjus</pre>                                                                                                    |                                                                                                    | Application for Junior Seminar                                                                                             | for TAISI Program / Seminar   for General Program(Lang                                                                                                    | guage:English) (1st)                                            | [Submit]          |
|----------------------------------------------------------------------------------------------------|----------------------------------------------------------------------------------------------------|----------------------------------------------------------------------------------------------------|----------------------------------------------------------------------------------------------------|-----------------------------------------------------------------|-------------------|
|                                                                                                    |                                                                                                    | e will accept applications for Junior S<br>nswer the questions below and click "                                           | eminar for TAISI Program / Seminar া for General Program (first rec<br>इ.स्//Save".                                                                                                    | cruitment).                                                     | ( * : Required )  |
|                                                                                                    |                                                                                                    | pplication period: April 23 (F                                                                                             | riday) 9:00 to May 7 (Friday) 17:00                                                                                                    |                                                                 |                   |
| In the set of the set of the s                                                                                                    | And the set of the set of the                                                                                                    | ou can re-reply until the application c<br>/hen the application is completed, a"<br>/lease note that if you do not receive | eadline.<br>eception notice" will be delivered to the Waseda email.<br>he notification, you may not have applied.                                                                                                  |                                                                 |                   |
| <pre>bit de la line de line de</pre>                                                                                                    | <pre>bit det table de table de</pre>                                                                                                    | Notes]<br>Access will be concentrated near the<br>Even in this case, applications after t                                  | deadline, and system errors may occur.<br>The application period will not be accepted.                                                                                                    |                                                                 |                   |
| here 1  we note information  we note information  w                                                                                                    | here 1                                                                                                    | fter a certain period of time after log<br>Apply with sufficient time to prepare<br>If you use external characters or spe  | ing in, you may be automatically logged out and the input contents<br>for unexpected situations, such as saving the input contents in Wor<br>ial characters, the characters may be parbled, so please refrain from | s may be lost.<br>rd etc.<br>m using them, as much as possible. |                   |
| er sond Information uestion 1 - 1 - Reaser Hill your Blueter ID advecting Lanceres (Lanceres of Lanceres of Lanceres (Lanceres of Lanceres of Lanceres                                                                                                    | tre sould lationation<br>particular 1 - 1 Neares (fill in your name:                                                                                                    | Chapter 1                                                                                                    |                                                                                                    |                                                                 | •                 |
| uestion 2 - 6 . Desired career after graduation (by to 250 words)<br>westion 2 - 6 . Themes you would like to study (by to 250 words)<br>Number of words antered boards<br>(uppr must be between 0 to 250 words)<br>Westion 2 - 6 . Desired career after graduation (by to 75 words)<br>(uppr must be between 0 to 75 words)<br>(uppr must be between 0 to 7                                                                                                    | bestion 1 - 1 - 1 - Relete fill in your Studient B<br>1 - 11100000<br>- 11100000<br>- 111000000<br>- 11100000<br>- 111000000<br>- 1110000000<br>- 1110000000<br>- 111000000000<br>- 1110000000000000000000000000000000000                                                                                                    | Personal Information                                                                                                    |                                                                                                    |                                                                 |                   |
| : i i i i i i i i i i i i i i i i i i i                                                                                                    | <pre>i i 10000  Decima Mandes  Decima Mandes Decima Mandes Decima Mandes Deci</pre>                                                                                                    | Question 1 — 1 . Please fill in your St<br>Half-width alphanumeric characters                                              | udent ID<br>nly , "CD" is not required (Example: 1H170999)                                                                                                    |                                                                 |                   |
| uestion 2 - 9 Themes you would like to study (pto 2-30 words)<br>Number of words entered lowerds<br>(rigor must be breaced 0 to 75 words)<br>uestion 2 - 6 . Desired career after graduation (pto 10 75 words)<br>Number of words entered lowerds<br>(rigor must be breaced 0 to 75 words)<br>Number of words entered lowerds<br>(rigor must be breaced 0 to 75 words)<br>Number of words entered lowerds<br>(rigor must be breaced 0 to 75 words)<br>Number of words entered lowerds<br>(rigor must be breaced 0 to 75 words)<br>Number of words entered lowerds<br>(rigor must be breaced 0 to 75 words)<br>Number of words entered lowerds<br>(rigor must be breaced 0 to 75 words)<br>Number of words entered lowerds<br>(rigor must be breaced 0 to 75 words)<br>Number of words entered lowerds<br>(rigor must be breaced 0 to 75 words)<br>(rigor diverting all the questions.<br>(rigor lowerd to first outs)<br>(rigor must be breaced 0 to 75 words)<br>(rigor must be breaced 0 to 75 words)<br>(rigor must be breaced 0 to 75                                                                                                    | persition 1 2 . Please fill in your units<br>9 Obtion at linease<br>we would like to study (pr to 250 works)<br>Number of works entered boords<br>(per must be between 0 to 250 works)<br>we study 2 - 0. Desired career after graduation (pr of 75 works)<br>Number of works entered boords<br>(per must be between 0 to 75 works)<br>we study 2 - 1. Other communection fields (pr to 75 works)<br>(must must be between 0 to 75 works)<br>we study 2 - 1. Other communection fields (pr to 75 works)<br>(must must be between 0 to 75 works)<br>we study 2 - 1. Other communection fields (pr to 75 works)<br>we study 2 - 1. Other communection fields (pr to 75 works)<br>we study 2 - 1. Other communection fields (pr to 75 works)<br>(must must be between 0 to 75 works)<br>we study 2 - 1. Other communection fields (pr to 75 works)<br>Number of words entered Doords<br>(must must be draweed Doords)<br>(must must be draweed Doords)<br>(must must be draweed Doords)<br>(must must be draweed Doords)<br>(must must be draweed Doords)<br>(must must be draweed Doords)<br>(must must be draweed to boords)<br>(must must be draweed Doords)<br>(must must be draweed Doords)<br>(must must be draweed Doords)<br>(must must be draweed Doords)<br>(must must be draweed Doords)<br>(must must be draweed Doords)<br>(must must be draweed to boords)<br>(must must be draweed to boords)<br>(must m   | r :                                                                                                    | 1H190999                                                                                                    |                                                                 |                   |
| uestion 2 - 5. Themes you would like to study (up to 250 words)<br>Institute of words entered 0words<br>(rout must be between 0 to 250 words)<br>Institute of words entered 0words<br>(rout must be between 0 to 250 words)<br>Institute of words entered 0words<br>(rout must be between 0 to 250 words)<br>Institute of words entered 0words<br>(rout must be between 0 to 250 words)<br>Institute of words entered 0words<br>(rout must be between 0 to 250 words)<br>Institute of words entered 0words<br>(rout must be between 0 to 250 words)<br>Institute of words entered 0words<br>(rout must be between 1 to 250 words)<br>Institute of words entered 0words<br>(rout must be between 1 to 250 words)<br>Institute of words entered 0words<br>(rout must be between 0 to 250 words)<br>Institute of words entered 0words<br>(rout must be between 0 to 250 words)<br>Institute of words entered 0words<br>(rout must be between                                                                                                    | uestion 2 - 5 . Themes you would like to study (up to 260 words)<br>(uppa must be between 0 to 250 words)<br>(uppa must be between 0 to 250           | Question 1 — 2 . Please fill in your na<br>x. Ookuma Hanako                                                                | me.                                                                                                    |                                                                 |                   |
| uestion 2 - 5 . Themes you would like to study (up to 25 words)<br>(uput must be between 0 to 250 words .)<br>uestion 2 - 6 . Desided career after graduation (up to 75 words)<br>(uput must be between 0 to 75 words)<br>(uput must be between 0 to 75 words)<br>(uput must be between 0 to 75 words)<br>is addition to the above question (rieds; que 75 words)<br>is addition to the above question (rieds; que 75 words)<br>(uput must be between 0 to 75 words)<br>(uput must be between 0 to 75 words)<br>(uput must b                                                                                                    | textion 2 - 5 . Themes you would like to study (up to 25 words)<br>("you must be between 0 to 25 words.")<br>We diverse 2 - 6 . Desired core after graduation (up to 75 words)<br>(uput must be between 0 to 75 words.)<br>(uput must be between 0 to 75 words.)<br>We diverse 3 - 7 . Other communication fields (up to 75 words)<br>Number of words entered Owords<br>(uput must be between 0 to 75 words.)<br>(uput must be between 0 to 75 words.)<br>(uput must be between 0             |                                                                                                    |                                                                                                    |                                                                 |                   |
| (reput must be between 0 to 250 words)   (reput must be between 0 to 250 words) (uestion 2 - 6. Desired career after graduation (p) to 75 words) (uput must be between 0 to 75 words) (uput must be between 0 to 75 words) (uput must be between 0 to 75 words) (addition to the above question items; If there is something you want to publicize to the instructor, please fill in freely. Number of words entered Dwords (uput must be between 0 to 75 words) (uput must be between 0 to 75 words) (uput must be between 0 to 250 words) (uput must be between 0 to 250 words) (uput must be between 0 to 250 words) (uput must be between 0 to 250 words) (uput must be between 0 to 250 words) (uput must be between 0 to 250 words) (uput must be between 0 to 250 words) (uput                                                                                                    | (lique must be between 0 to 250 words.) westion 2 - 6. Desired career after graduation (up to 75 words) Number of words entered 00 words (upor must be between 0 to 75 words) Number of words entered 0 words (upor must be between 0 to 75 words) So Click "Save" after answering all the questions. Current list is upor a first is upor particulation of the above question items. (upor must be between 0 to 75 words) Current list is upor particulation of the above question items. There is a some instruction please fill in freely. Number of words entered 0 words (upper must be between 0 to 75 words) Current list is upor particulation to the above question items. Current list is upor particulation to the above question items. Current list is upor particulation to the above question items. Current list is upor particulation to the above question items. Current list is upor particulation to the above question items. Current list is upor particulation to the above question items. Current list is upor particulation to the above question items. Current list is upor question items. Current list is upor question items. Current list is upor question items. Current list is upor question items. Current list is upor question. (upper must be intereed 0 words is itemed 0 words is itemed 0 words i                                                                                                    | Question 2 – 5 . Themes you would l                                                                                        | ke to study (up to 250 words)<br>Number of words entered 0words                                                                                                    |                                                                 |                   |
| <pre>(reput must be between 0 to 250 words)<br/>Number of words entered 0words<br/>(reput must be between 0 to 75 words)<br/>(reput must be between 0 to 75 words)<br/>(reput must be between 0 to 75 wo</pre> | (uput must be between 0 to 250 words)<br>Number of words entered Owords<br>(rput must be between 0 to 75 words)<br>(uput must be between 0 to 75 words)<br>(rput must be between 0 to 75 words)<br>(rput must be between 0 to 75 words)<br>(rput must be between 0 to 75 words)<br>(must be between 0 to 75 words)<br>(must must be between 0 to 75 words)<br>(must must be between 0 to 75 words)<br>(must must be between 0 to 75 words)<br>(must must be between 0 to 75 words)<br>(must must be between 0 to 75 words)<br>(must must be between 0 to 75 words)<br>(must must be between 0 to 75 words)<br>(must must be between 0 to 550 words)<br>(must must be between 0 to 550 words)<br>(must must between 0 to 550 words)<br>(must must between 0 to 550 words)<br>(must must between 0 to 550 words)<br>(must must between 0 to 550 words)<br>(must must between 0 to 550 words)<br>(must must between 0 to 550 words)<br>( |                                                                                                    |                                                                                                    |                                                                 | swer all question |
| uestion 2 - 6. Desired career after graduation (up to 75 words)<br>Number of words entered 0.words<br>(uput must be between 0 to 75 words)<br>(uput must be between 0 to 75 words)<br>addition to the above question items (fifter or provides to the instructor, please fif in free).<br>Number of words entered.0words<br>(uput must be between 0 to 75 words)<br>(uput must be between 0 to 75 words)<br>(uput must be between 0 to 75 wo                                                                                                    | testion 2 - 6. Desired career after graduation (up to 75 words)<br>Wurder of words entered Dwords<br>(reput must be between 0 to 75 words)<br>wetsion 2 - 7. Other communication fields (up to 75 words)<br>Current Table of words entered Owords<br>Current Table of words entered Owords<br>Current Table of words entered Owords<br>(reput must be between 0 to 75 words)<br>Current Table of words entered Owords<br>(reput must be between 0 to 75 words)<br>Current Table of words entered Owords<br>(reput must be between 0 to 75 words)<br>Current Table of words entered Owords<br>(reput must be between 0 to 75 words)<br>Current Table of words entered Owords<br>(reput must be between 0 to 75 words)<br>Current Table of words entered Owords<br>(reput must be between 0 to 75 words)<br>Current Table of words entered Owords<br>(reput must be between 0 to 75 words)<br>Current Table of words entered Owords<br>(reput must be between 0 to 75 words)<br>Current Table of words entered Owords<br>(reput must be between 0 to 75 words)<br>Current Table of words entered Owords<br>(reput must be between 0 to 75 words)<br>Current Table of words entered Owords<br>(reput must be between 0 to 75 words)<br>Current Table of words entered Owords<br>(reput must be between 0 to 25 words.)<br>(reput must be between 0 to 25 words.)<br>(reput must be between 0 to 25 words.)<br>(reput must be between 0 to 25 words.)<br>(reput must be between 0 to 25 words.)<br>(reput must be between 0 to 25 words.)<br>(reput must be between 0 to 25 words.)<br>(reput must be between 0 to 25 words.)<br>(reput must be between 0 to 25 words.)<br>(reput must be between 0 to 25 words.)                                                                                                    |                                                                                                    | ( Input must be between 0 to 250 words. )                                                                                                    |                                                                 |                   |
| Number of words entered.0words     (Input must be between 0 to 75 words.)   (Input must be between 0 to 75 words.)   addition to the above question items, if those is ordering want to publicize to the instructor, please fill in freey.   (Input must be between 0 to 75 words.)   Correct   (Input must be between 0 to 75 words.)   Correct   (Input must be between 0 to 75 words.)   Correct   (Input must be between 0 to 75 words.)   Correct   (Input must be between 0 to 75 words.)   Correct   (Input must be between 0 to 75 words.)   Correct   (Input must be between 0 to 75 words.)   Correct   (Input must be between 0 to 75 words.)   Correct   (Input must be between 0 to 75 words.)   Correct   (Input must be between 0 to 75 words.)   Correct   (Input must be between 0 to 75 words.)   Correct   (Input must be between 0 to 75 words.)   Correct   (Input must be between 0 to 75 words.)   Number of words entered 0 words   (Input must be between 0 to 75 words.)   Number of words entered 0 words   (Input must be between 0 to 75 words.)   Correct   (Input must be between 0 to 750 words.) (Input must be between 0 to 750 words.) (Input must be between 0 to 750 words.) (Input must be between 0 to 750 words.) (Input must be between 0 to 750 words.) (Input must be between 0 to 750 words.) (Input must be between 0 to 750 words.) (Input must be between 0 to 750 words.) (Input must be be                                                                                                    | Number of words entered 0words   (npur must be between 0 to 75 words.) (addition to the above question items, if there is something you want to publicize to the instructor, please fill in freely. Number of words entered 0words (addition to the above question items, if there is something you want to publicize to the instructor, please fill in freely. Number of words entered 0words (addition to the above question items, if there is something you want to publicize to the instructor, please fill in freely. Number of words entered 0words (addition to the above question items, if there is something you want to publicize to the instructor, please fill in freely. Number of words entered 0words (addition to the above question items, if there is something you want to publicize to the instructor, please fill in freely. Number of words entered 0words (addition to the above question items, if there is something you want to publicize to the instructor, please fill in freely. (addition to the above question items, if there is something you want to publicize to the instructor, please fill in freely. (addition to the above question items, if there is something you want to publicize to the instructor, please fill in freely. (addition to the above question items, if there is something you want to publicize to the instructor, please fill in freely. (addition to the above question items, if there is something you want to publicize to the opposite of the above question items, if there is something you want to publicize to the instructor, please fill in freely. (addition to the above question is study (up to 250 words.) (addition to the above question is study (up to 250 words.) (addition to the above question confirm above question is something question is something question is something question is something question is something question is something question is something que                                                                                                    | Question 2 – 6 . Desired career after                                                                                      | graduation (up to 75 words)                                                                                                    |                                                                 |                   |
| (Ipput must be between 0 to 75 words.)<br>addition to the above question items, if there is something you want to publicize to the instructor, please fill in trees<br>Winder of words entered Owords<br>(Income Teacher and State and State and S                                                                                                    | (upu must be beneven 0 to 75 words.)<br>Table to the above question items. Unite its something you must publicite to the instruction, please fill in trees.<br>(Concerning)<br>(Dick "Save" after answering all the questions.<br>(put must be beneven 0 to 75 words.<br>(put must be beneven 0 to 75 words.)<br>(put must be beneven 0 to 75 words.)<br>(put          |                                                                                                    | Number of words entered:0words                                                                                                    |                                                                 |                   |
| (reput must be between 0 to 75 words.)<br>addition to the above question items, if there is something you want to publicize to the instructor, please fill in freely.<br>Number of words entered 0 words<br>(Reput must be between 0 to 75 words.)<br>(reput must be between 0 to 75 words.)<br>(reput m                                                                                                    | (rpur must be between 0 to 75 words.)<br>addition to the above question items, if there is something you want to publicize to the instructor, please fill in freely.<br>Number of words entered Owords<br>Cancel Tore Tore Tore Tore Tore Tore Tore Tore                                                                                                    |                                                                                                    |                                                                                                    |                                                                 |                   |
| ueston 2 - 7 . Other communication fields (up to 75 words)<br>haddition to the above question items. If there is something you want to publicize to the instructor, please fill in freely.<br>Number of words entered 0words<br>Cancel Sweet<br>(uppar must be between 0 to 75 words.)<br>Cuestion 2 - 5 . Themes you would like to study (up to 250 words.)<br>Cuestion 2 - 5 . Themes you would like to study (up to 250 words.)<br>Cuesti                                                                                                    | luestion 2 - 7. Other communication fields (up to 75 words)<br>addition to the above question items, if there is something you want to publicize to the instructor, please fill in freely.<br>Number of words entered:Owords<br>Carcel Carcel C                                                                                                    |                                                                                                    | (Input must be between 0 to 75 words.)                                                                                                    |                                                                 |                   |
| Implement of words entered Owords     Implement of words entered Owords     Implement of words entered Owords     Implement of the 250 words.)     Implement of the 250 words.)                                                                                                    | Click "Save" after answering all the questions.  Curce  Curce Curce Curce  Curce  Curce  Curce Curce                                                                                                    | Question 2 — 7 . Other communication<br>n addition to the above question item                                              | n fields (up to 75 words)<br>s, if there is something you want to publicize to the instructor, please                                                                                                    | e fill in freely.                                               |                   |
| ③ Click "Save" after answering all the questions.          Image: Click "Save" after answering all the questions.         Image: Click "Save" after answering all the questions.         Image: Click "Save" after answering all the questions.         Image: Click "Save" after answering all the questions.         Image: Click "Save" after answering all the questions.         Image: Click "Save" after answering all the questions.         Image: Click "Gaussian 2 - 5 . Themes you would like to study (up to 250 words).         Image: Click "Up to 250 words).         Image: Click "Gaussian 2 - 5 . Themes you would like to study (up to 250 words).         Image: Click "Up to 250 words).         Image: Click "Gaussian 2 - 5 . Themes you would like to study (up to 250 words).         Image: Click "Up to 250 words).         Image: Click "Yes" on the application confirmation.         Image: Click "Yes" on the application confirmation.                                                                                                    | ③ Click "Save" after answering all the questions.          Image: Click "Save" after answering all the questions.         Image: Click "Save" after answering all the questions.         Image: Click "Save" after answering all the questions.         Image: Click "Save" after answering all the questions.         Image: Click "Yes" on the application confirmation         Image: Click "Yes" on the application confirmation                                                                                                    |                                                                                                    | Number of words entered:0words                                                                                                    |                                                                 |                   |
| ③ Click "Save" after answering all the questions.          Core       sec         (put must be between 0 to 73 words.)       sec         Question 2 - 5. Themes you would like to study (up to 250 words)       Number of words entered.0words         (input must be between 0 to 250 words.)       (input must be between 0 to 250 words.)         X       Confirm Submit         Do you want to save the request?       (input must be between 0 to 250 words.)         X       Confirm Submit         Do you want to save the request?       (input must be between 0 to 250 words.)         Y       Click "Yes" on the application confirmation                                                                                                    | ③ Click "Save" after answering all the questions.          Image: control of the save of the save                                                                                                    |                                                                                                    |                                                                                                    |                                                                 |                   |
| Image: Control of the system of the system of the syste                                                                                                    | Image: Second Second Secon                                                                                                    | ③ Click "Sa                                                                                                    | ve" after answering all the questions.                                                                                                    |                                                                 |                   |
| Cancel     Save                                                                                                    | <pre>Curce Save</pre>                                                                                                    |                                                                                                    |                                                                                                    |                                                                 |                   |
| (Input must be between 0 to 75 words.)<br>Question 2 - 5. Themes you would like to study (up to 250 words)<br>Number of words entered:0words :<br>(Input must be between 0 to 250 words.)<br>★ Confirm Submit<br>Do you want to save the request?<br>④ Click "Yes" on the application confirmation<br>No Ves                                                                                                    | (Input must be between 0 to 75 words.)  Question 2 - 5 . Themes you would like to study (up to 250 words) Number of words entered:0words   Xumber of words entered:0words.)  Confirm Submit  Do you want to save the request?  Confirm Submit  Do you want to save the request?  Cuick "Yes" on the application confirmation  Ves                                                                                                    |                                                                                                    |                                                                                                    |                                                                 | Cancel Save       |
| (Input must be between 0 to 75 words.)  Question 2 – 5 . Themes you would like to study (up to 250 words)  Number of words entered:0words  (Input must be between 0 to 250 words.)                                                                                                    | (npur must be between 0 to 75 words.)<br>Question 2 − 5. Themes you would like to study (up to 250 words)<br>Number of words entered:0words<br>(npur must be between 0 to 250 words.)<br>★ Confirm Submit<br>Do you want to save the request?<br>④ Click "Yes" on the application confirmation<br>No Ves                                                                                                    |                                                                                                    |                                                                                                    |                                                                 |                   |
| (Input must be between 0 to 75 words.)   Question 2 - 5. Themes you would like to study (up to 250 words)   Number of words entered:0words   :   (Input must be between 0 to 250 words.)     ★   Confirm Submit   Do you want to save the request?     ④   Click "Yes" on the application confirmation     No                                                                                                    | (Input must be between 0 to 75 words.)  Question 2 - 5 . Themes you would like to study (up to 250 words)  Unumber of words entered.0words  (Input must be between 0 to 250 words.)                                                                                                    |                                                                                                    |                                                                                                    |                                                                 |                   |
| (Input must be between 0 to 75 words.)  Question 2 - 5. Themes you would like to study (up to 250 words) Number of words entered:0words  (Input must be between 0 to 250 words.)                                                                                                    | Cuput must be between 0 to 75 words.)     Question 2 - 5 . Themes you would like to study (up to 250 words)     Number of words entered:0words     (Input must be between 0 to 250 words.)     Confirm Submit   Do you want to save the request?     Click: "Yes" on the application confirmation      Number of would entered:0words                                                                                                    |                                                                                                    |                                                                                                    |                                                                 |                   |
| (Input must be between 0 to 75 words.) Question 2 – 5. Themes you would like to study (up to 250 words) Number of words entered:0words : (Input must be between 0 to 250 words.)                                                                                                    | (Input must be between 0 to 75 words.) Question 2 - 5. Themes you would like to study (up to 250 words) Number of words entered:0words                                                                                                    |                                                                                                    |                                                                                                    |                                                                 |                   |
| Question 2 – 5. Themes you would like to study (up to 250 words) Number of words entered:0words  (Input must be between 0 to 250 words.)  Confirm Submit Do you want to save the request?  Click "Yes" on the application confirmation  V res                                                                                                    | Question 2 – 5. Themes you would like to study (up to 250 words)<br>Number of words entered:0words<br>(Input must be between 0 to 250 words.)<br>Confirm Submit<br>Do you want to save the request?<br>Click "Yes" on the application confirmation                                                                                                    |                                                                                                    | ( Input must be between 0 to 75 words. )                                                                                                    |                                                                 |                   |
| Image: Construct of Holds Child Califordia                                                                                                    | Kunnet of Holds Child Condition       (Input must be between 0 to 250 words.)       ★       Confirm Submit       Do you want to save the request?       ④     Click "Yes" on the application confirmation                                                                                                    | Question 2 - 5 . The                                                                                                    | mes you would like to study (up to 250 words)<br>Number of words entered:0words                                                                                                    |                                                                 |                   |
| (Input must be between 0 to 250 words.)<br>Confirm Submit Do you want to save the request?  Click "Yes" on the application confirmation                                                                                                    | Confirm Submit Do you want to save the request? Click "Yes" on the application confirmation No yes                                                                                                    |                                                                                                    |                                                                                                    |                                                                 |                   |
| (Input must be between 0 to 250 words.)<br>Confirm Submit<br>Do you want to save the request?<br>Click "Yes" on the application confirmation<br>No Yes                                                                                                    | (Input must be between 0 to 250 words.)<br>Confirm Submit Do you want to save the request?  Click "Yes" on the application confirmation No Ves                                                                                                    |                                                                                                    |                                                                                                    |                                                                 |                   |
| Confirm Submit       Do you want to save the request?       ① Click "Yes" on the application confirmation                                                                                                    | Confirm Submit Do you want to save the request?  Click "Yes" on the application confirmation  Ves                                                                                                    |                                                                                                    | ( input must be between 0 to 250 words. )                                                                                                    |                                                                 |                   |
| Do you want to save the request?    Click "Yes" on the application confirmation  No Yes                                                                                                    | Do you want to save the request?    Click "Yes" on the application confirmation  No Yes                                                                                                    | ×                                                                                                    | Confirm Submit                                                                                                    |                                                                 |                   |
| (4) Click "Yes" on the application confirmation                                                                                                    | Click "Yes" on the application confirmation                                                                                                    | Do you want to save the n                                                                                                  | equest?                                                                                                    |                                                                 |                   |
| Click "Yes" on the application confirmation                                                                                                    | Click "Yes" on the application confirmation                                                                                                    |                                                                                                    |                                                                                                    |                                                                 |                   |
| (4) Click "Yes" on the application confirmation                                                                                                    | (4) Click "Yes" on the application confirmation                                                                                                    |                                                                                                    |                                                                                                    |                                                                 |                   |
| No Yes                                                                                                    | No Yes                                                                                                    | (4) Click                                                                                                    | "Yes" on the application confirmation                                                                                                    | n 📐 🖵                                                           |                   |
|                                                                                                    | Number of Words Entered, OWOrds                                                                                                    |                                                                                                    |                                                                                                    | No Yes                                                          |                   |

#### [Notes]

- We will not accept applications after the application period for any reason.
- You can reapply until the application deadline.
- When the application is completed, a "reception notice" will be delivered to the Waseda e-mail. Please note that if you do not receive the notification, you may not have applied.
- Access will be concentrated near the deadline, and system errors may occur.
  - Even in this case, applications after the application period will not be accepted.
- After a certain period of time after logging in, you may be automatically logged out and the input contents may be lost.
- Apply with sufficient time to prepare for unexpected situations, such as saving the input contents in Word etc.
- If you use external characters or special characters, the characters may be garbled, so please refrain from using them as much as possible.

You will receive a reception notice email

When saving (application) in the application form is completed, you will receive an email notifying you that your application has been accepted. If you do not receive the "reception notice" even after a while after saving the application form, the reception has not been completed successfully. In this case, please apply again using the application form within the application period.

#### Important point

З

• You can apply for only one seminar at each selection. It is not possible to apply for multiple seminars at the same time.

#### 2-3. About selection and announcement of selection results

After receiving the registration application, the instructor will make a selection based on the information you entered in the application form and the grades you have earned. In addition to document screening, some seminars require an interview and a report assignment.

After the selection by the instructor, the pass / fail results will be notified individually to the applicant's Waseda email. If you do not pass, you can continue to participate in the second and third recruitment. However, <u>as soon as the number</u>

of students reaches the recruitment capacity for each class, the recruitment will be suspended, so please try to

participate from the first recruitment as much as possible.

\*If you pass the selection process, you will automatically be registered for the Seminar before course registration period in the fall semester. You do not need to apply for the Seminar when you register for courses.

#### Notes

- You cannot reapply for the seminar that has failed once.
- It is not allowed to withdraw or change to another seminar after passing the selection.
- It is not allowed to contact the instructor individually regarding the selection results. Please contact the office.
- Second and third recruitment may not be conducted at the discretion of the instructor.

#### 2-4. About Additional Selection

For TAISI students, taking Seminar is required to graduate, so if you have not passed any of the seminars at the end of the 3rd screening, you will be eligible for "Additional Selection". After announcing the results of the 3rd registration, a list of seminars that will recruit additional students will be announced. Then, you can select the desired seminar and apply for registration again.